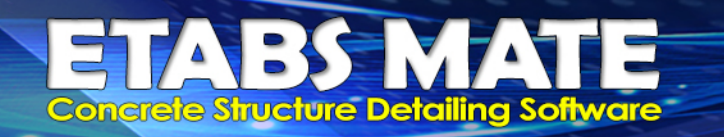

## تشمیص اتوماتیک ستونهای پرفشار و اعمال ظوابط فاص آرماتورهای عرضی برای آنها

درصورتیکه فریم سازه در حالت شکل پذیری ویژه طراحی شده باشد، در ستونهای پرفشار که براساس آیین نامه نیروی فشاری Pu بیشتر از 0.3AgF'c دارند و یا F'c >70MPa باشد، میبایست ظوابط خاصی در طراحی فولاد عرضی این ستونها لحاظ گردند.

برای این منظور ابتدا میبایست ستونهای پرفشار توسط برنامه شناسایی گردند. برای انجام این فرایند ابتدا میبایست از نرمافزار ایتبس جدول نیروهای طراحی ستون در قالب یک فایل XML استخراج شود. برای انجام این موضوع از منوی File در نرمافزار ایتبس ابتدا گزینه Export و سپس گزینه ... ETABS Database to XML را همانند تصویر زیر انتخاب نمایید.

| E EI       | E ETABS Ultimate 20.1.0 - main |                                                                                 |                                                  |  |  |  |  |  |  |
|------------|--------------------------------|---------------------------------------------------------------------------------|--------------------------------------------------|--|--|--|--|--|--|
| 🕨 File     | Edit View Define               | Draw Select                                                                     | t Assign Analyze Display Design Options Tools He |  |  |  |  |  |  |
|            | New Model                      | Q                                                                               | 🕽 🔍 🔍 🕀 🖓 🎊 💉   3-d Plå elệ nd 🍈   🏍   📥 🖣       |  |  |  |  |  |  |
|            | Open                           | 4                                                                               | * 🗎 🖍 🔛 🛄 📈 🖉 🗉 🖻 🕂 🌆 🛇                          |  |  |  |  |  |  |
| 0          | Close                          |                                                                                 | ✓ X Plan View - ROOF - Z = 20.1 (m)              |  |  |  |  |  |  |
| H          | Save                           |                                                                                 |                                                  |  |  |  |  |  |  |
| Ø          | Save As                        |                                                                                 |                                                  |  |  |  |  |  |  |
|            | Import                         | +                                                                               |                                                  |  |  |  |  |  |  |
| •          | Export                         | کې<br>1000 ا                                                                    | ETABS .e2k Text File                             |  |  |  |  |  |  |
| 8          | Upload to CSI Cloud            | ا ٿي<br>عليا                                                                    | ETABS Database Tables to Excel                   |  |  |  |  |  |  |
|            | Create Video                   | لية<br>1013                                                                     | ETABS Database Tables to Access                  |  |  |  |  |  |  |
| æ          | Print Graphics                 | 1.<br>1.<br>1.<br>1.<br>1.<br>1.<br>1.<br>1.<br>1.<br>1.<br>1.<br>1.<br>1.<br>1 | ETABS Database Tables to Text                    |  |  |  |  |  |  |
| <b>III</b> | Create Report                  |                                                                                 | ETABS Database Tables to XML                     |  |  |  |  |  |  |
| Tr'        | Capture Picture                | لي<br>EDE                                                                       | Partial ETABS .edb File                          |  |  |  |  |  |  |
| 0          | Project Information            | تي.<br>1933ع                                                                    | Story as SAFE V12 .f2k File                      |  |  |  |  |  |  |
| 2          | Comments and Log               | الي.<br>1923                                                                    | Revit Structure .exr File                        |  |  |  |  |  |  |
| 1          | Show Input/Output Text Fil     | es 033                                                                          | DXF/.DWG File                                    |  |  |  |  |  |  |
|            | 1 C:\Users\\mainHP.EDB         | 45<br>10<br>10                                                                  | CIS/2 STEP File                                  |  |  |  |  |  |  |
|            | Exit                           | الي.<br>1903                                                                    | Steel Detailing Neutral File                     |  |  |  |  |  |  |

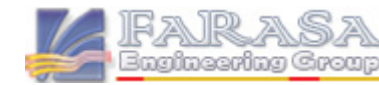

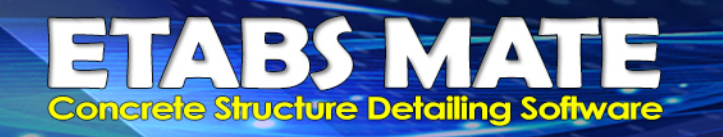

سپس همانند تصویر زیر جدول Design Forces – Columns (و یا Column Design Forces در نسخههای پاینتر ایتبس) را انتخاب نمایید و فایل حاوی نیروهای طراحی ستونها را با واحد Kgf-cm در مسیر مورد نظر خود ذخیره نمایید.

| Choose Tables for Export to XML File                                                                                                    | ×                                                                                                    |
|----------------------------------------------------------------------------------------------------|----------------------------------------------------------------------------------------------------|
| Edit                                                                                                    |                                                                                                    |
| Edit  MODEL DEFINITION (0 of 100 tables selected)  Generation  MODEL DEFINITION (0 of 100 tables selected)  Generation  Generation  Genera | Load Patterns (Model Def.)<br>Select Load Patterns<br>24 of 24 Selected<br>Load Cases (Results)<br>Select Load Cases<br>26 of 26 Selected<br>Select Combos<br>128 of 128 Selected<br>Modify/Show Options<br>Options<br>Selection Only<br>Open File After Export<br>Selection Only<br>Open File After Export<br>Expose All Input Tables<br>Named Sets<br>Show Named Set |
|                                                                                                    |                                                                                                    |

حال میبایست این فایل حاوی نیروهای طراحی ستونها را به نرمافزار ETABS MATE ایمپورت نمود. برای این منظور از منوی File گزینه Import Column Design Force to Detect High Pressure را انتخاب نمایید وفایل XML حاوی نیروهای طراحی ستون را از مسیری که در مرحله قبل مشخص نمودید، انتخاب نمایید. توجه نمایید که این منو فقط در حالتی فعال خواهد بود که شکل پذیری سازه در ابتدای ایمپورت هندسه سازه به نرمافزار، بصورت ویژه تعریف شده باشد.

# ETABS MATE Concrete Structure Detailing Software

| ETA   | ABS MATE -                   | Concret      | e Structure | Assistants     |         |        |              |                 |
|-------|------------------------------|--------------|-------------|----------------|---------|--------|--------------|-----------------|
| ile   | Export                       | View         | Define      | Select         | Assign  | Design | Reports      | Display Opti    |
| Ne    | ew Project                   |              |             |                |         | Ctrl+N |              |                 |
| Op    | oen Project .                |              |             |                |         | Ctrl+O | <b>X</b> • 2 |                 |
| Op    | pen Demo S                   | ample Fil    | e           |                |         |        | E            |                 |
| Sar   | ve Project                   |              |             |                |         | Ctrl+S | Total Flex   | ural Steel Area |
| Sa    | ve Project a                 | s            |             |                |         |        |              |                 |
| lm    | port Structu                 | ure Model    | From ETAE   | 3S Text File   |         | Ctrl+T |              |                 |
| Im    | port Frame                   | Design Su    | ummary Fil  | e 1            |         | Ctrl+D |              |                 |
| lm    | port Frame                   | Design Su    | ummary Fil  | e 2, 3,        |         |        | L            |                 |
| Im    | port Colum                   | in Design    | Force to De | etect High I   | Presure | -      |              |                 |
| Im    | port Shear \                 | Wall Desig   | yn Summar   | y File 1       |         | Ctrl+H |              |                 |
| lm    | port Shear \                 | Wall Desig   | yn Summar   | y File 2, 3, . |         |        | 1            |                 |
| Pri   | inter Setup .                |              |             |                |         |        | 2.529        | 26,543          |
| Pri   | int whole Ex                 | tents of S   | tructure    |                |         | Ctrl+P |              |                 |
| Pri   | int Selected                 | Area of S    | tructure    |                |         | Ctrl+Y | 328          |                 |
| Vie   | ew Imported                  | d Files Info | ormation    |                |         |        | 10<br>10     |                 |
| Vie   | ew Last Etab                 | s Design     | Summary F   | ile            |         |        |              |                 |
| Vie   | ew Project Ir                | nformatio    | n           |                |         |        | 0.00         |                 |
| Exi   | it                           |              |             |                |         |        | 6.32         |                 |
| l Top | Additional R<br>Additional R | einforcing   |             |                |         | 21     |              |                 |
| Tot   |                              |              |             |                |         | 2.7    |              |                 |

پس از ایمپورت کردن فایل حاوی نیروهای طراحی ستون توسط این گزینه، نرمافزار بصورت خودکار نیروی فشاری حداکثر Pu برای هر ستون در هر طبقه را از بین تمامی ترکیبات بارگذاری اکسپورت شده از نرمافزار ایتبس بدست خواهد آورد و این نیرو را روی ستونها بصورت زیر نمایش خواهد داد.

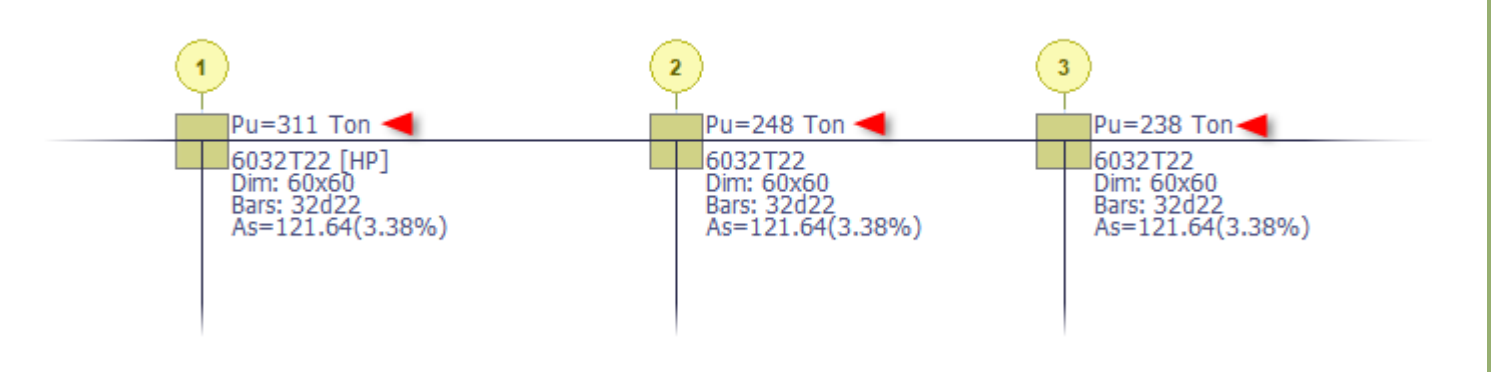

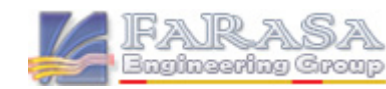

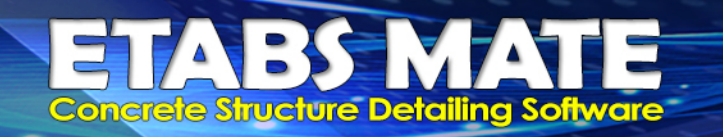

پس از آن نرمافزار مقادیر O.3AgF'c برای هر ستون را نیز محاسبه و درصورتیکه Pu > 0.3AgF'c باشد، آن ستون را بعنوان ستون پرفشار شناسایی خواهد کرد و جزییات را بصورت زیر بنمایش خواهد گذاشت.

| ETABS MATE - Detect High Pressure Columns                                                  |                                                    |                                                             |                                                                                                    |                                                                                        |                                                                                                 |  |  |  |
|--------------------------------------------------------------------------------------------|----------------------------------------------------|-------------------------------------------------------------|----------------------------------------------------------------------------------------------------|----------------------------------------------------------------------------------------|-------------------------------------------------------------------------------------------------|--|--|--|
| Detecting High Pressure Columns                                                            |                                                    |                                                             |                                                                                                    |                                                                                        |                                                                                                 |  |  |  |
| Number of Detected High Pressure Columns: 12 <<br>Total Number of Columns in Structure: 64 |                                                    |                                                             |                                                                                                    |                                                                                        |                                                                                                 |  |  |  |
| Reading Column Design Data                                                                 |                                                    |                                                             |                                                                                                    |                                                                                        |                                                                                                 |  |  |  |
| 10                                                                                         | 00%                                                |                                                             |                                                                                                    |                                                                                        |                                                                                                 |  |  |  |
|                                                                                            |                                                    |                                                             |                                                                                                    |                                                                                        |                                                                                                 |  |  |  |
|                                                                                            | 0.00%                                              | ressure Co                                                  | Jumm                                                                                                    |                                                                                        |                                                                                                 |  |  |  |
|                                                                                            | 0070                                               |                                                             |                                                                                                    |                                                                                        |                                                                                                 |  |  |  |
| NOTE: If                                                                                   | the Pu of any o                                    | olumn is gre                                                | ater than the 0.3A                                                                                                    | lgF'c, the softwa                                                                      | re will consider it                                                                             |  |  |  |
| as a High                                                                                  | Pressure colum                                     | in and then                                                 | will assign a duplica                                                                                                    | ated section that                                                                      | section name is                                                                                 |  |  |  |
| marked by                                                                                  | y [HP] to detec                                    | tea High Pre                                                | essure column.                                                                                                    |                                                                                        |                                                                                                 |  |  |  |
| Delete all Imported Pu and [HP] Sections Apply and Close                                   |                                                    |                                                             |                                                                                                    |                                                                                        |                                                                                                 |  |  |  |
|                                                                                            |                                                    |                                                             |                                                                                                    |                                                                                        |                                                                                                 |  |  |  |
| Detected                                                                                   | High Presure                                       | 2 Columns                                                   | Informations                                                                                                    |                                                                                        |                                                                                                 |  |  |  |
| Story                                                                                      | Column                                             | UName                                                       | Combo                                                                                                    | Pu(ton)                                                                                | 0.3Agf'c                                                                                        |  |  |  |
| ST3                                                                                        | C1                                                 | 147                                                         | Conc25-1                                                                                                    | 234.1                                                                                  | 226.9                                                                                           |  |  |  |
| ST3                                                                                        | C5                                                 | 173                                                         | C 24 1                                                                                                    | 011 5                                                                                  | 220.5                                                                                           |  |  |  |
| 0.000                                                                                      |                                                    | 1/5                                                         | Conc24-1                                                                                                    | 311.5                                                                                  | 226.9                                                                                           |  |  |  |
| 512                                                                                        | C1                                                 | 148                                                         | Conc24-1<br>Conc29-1                                                                                                    | 311.5<br>315.7                                                                         | 226.9                                                                                           |  |  |  |
| ST2<br>ST2                                                                                 | C1<br>C2                                           | 148<br>155                                                  | Conc29-1<br>Conc29-1<br>Conc25-1                                                                                                 | 311.5<br>315.7<br>296.3                                                                | 226.9<br>270.0<br>270.0                                                                         |  |  |  |
| ST2<br>ST2<br>ST2                                                                          | C1<br>C2<br>C5                                     | 148<br>155<br>174                                           | Conc24-1<br>Conc29-1<br>Conc25-1<br>Conc28-1                                                                                     | 311.5<br>315.7<br>296.3<br>415.4                                                       | 226.9<br>270.0<br>270.0<br>270.0                                                                |  |  |  |
| ST2<br>ST2<br>ST2<br>ST2                                                                   | C1<br>C2<br>C5<br>C6                               | 148<br>155<br>174<br>181                                    | Conc29-1<br>Conc29-1<br>Conc25-1<br>Conc28-1<br>Conc22-1                                                                         | 311.5<br>315.7<br>296.3<br>415.4<br>352.4                                              | 226.9<br>270.0<br>270.0<br>270.0<br>270.0<br>270.0                                              |  |  |  |
| 512<br>5T2<br>5T2<br>5T2<br>5T2<br>5T1                                                     | C1<br>C2<br>C5<br>C6<br>C1                         | 148<br>155<br>174<br>181<br>149                             | Conc29-1<br>Conc29-1<br>Conc25-1<br>Conc28-1<br>Conc22-1<br>Conc29-1                                                             | 311.5<br>315.7<br>296.3<br>415.4<br>352.4<br>386.6                                     | 226.9<br>270.0<br>270.0<br>270.0<br>270.0<br>270.0<br>270.0                                     |  |  |  |
| 512<br>ST2<br>ST2<br>ST2<br>ST1<br>ST1                                                     | C1<br>C2<br>C5<br>C6<br>C1<br>C2                   | 148<br>155<br>174<br>181<br>149<br>156                      | Conc29-1<br>Conc29-1<br>Conc25-1<br>Conc28-1<br>Conc22-1<br>Conc29-1<br>Conc25-1                                                 | 311.5<br>315.7<br>296.3<br>415.4<br>352.4<br>386.6<br>360.8                            | 226.9<br>270.0<br>270.0<br>270.0<br>270.0<br>270.0<br>270.0<br>270.0                            |  |  |  |
| 512<br>5T2<br>5T2<br>5T2<br>5T1<br>5T1<br>5T1                                              | C1<br>C2<br>C5<br>C6<br>C1<br>C2<br>C3             | 148<br>155<br>174<br>181<br>149<br>156<br>168               | Conc29-1<br>Conc25-1<br>Conc28-1<br>Conc29-1<br>Conc29-1<br>Conc25-1<br>Conc25-1                                                 | 311.5<br>315.7<br>296.3<br>415.4<br>352.4<br>386.6<br>360.8<br>276.5                   | 226.9<br>270.0<br>270.0<br>270.0<br>270.0<br>270.0<br>270.0<br>270.0<br>270.0                   |  |  |  |
| 512<br>5T2<br>5T2<br>5T2<br>5T1<br>5T1<br>5T1<br>5T1                                       | C1<br>C2<br>C5<br>C6<br>C1<br>C2<br>C3<br>C5       | 148<br>155<br>174<br>181<br>149<br>156<br>168<br>175        | Conc29-1<br>Conc29-1<br>Conc25-1<br>Conc28-1<br>Conc29-1<br>Conc29-1<br>Conc25-1<br>Conc12-1<br>Conc28-1                         | 311.5<br>315.7<br>296.3<br>415.4<br>352.4<br>386.6<br>360.8<br>276.5<br>511.4          | 226.9<br>270.0<br>270.0<br>270.0<br>270.0<br>270.0<br>270.0<br>270.0<br>270.0<br>270.0<br>270.0 |  |  |  |
| 512<br>5T2<br>5T2<br>5T1<br>5T1<br>5T1<br>5T1<br>5T1                                       | C1<br>C2<br>C5<br>C6<br>C1<br>C2<br>C3<br>C5<br>C6 | 148<br>155<br>174<br>181<br>149<br>156<br>168<br>175<br>182 | Conc29-1<br>Conc29-1<br>Conc25-1<br>Conc28-1<br>Conc22-1<br>Conc29-1<br>Conc25-1<br>Conc12-1<br>Conc28-1<br>Conc28-1<br>Conc22-1 | 311.5<br>315.7<br>296.3<br>415.4<br>352.4<br>386.6<br>360.8<br>276.5<br>511.4<br>429.0 | 226.9<br>270.0<br>270.0<br>270.0<br>270.0<br>270.0<br>270.0<br>270.0<br>270.0<br>270.0<br>270.0 |  |  |  |

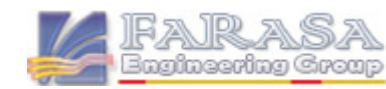

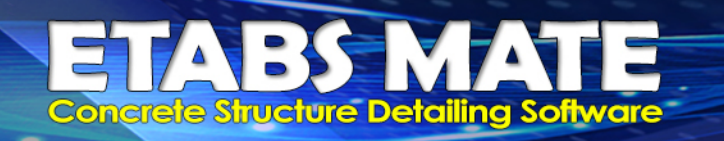

## اعمال ظوابط ستونهای پرفشار در دیتیلینک فولاد عرضی ستونهای پرفشار

پس از شناسایی خودکار ستونهای پرفشار توسط نرمافزار همانگونه که در قسمت قبل توضیح داده شد، نرمافزار بصورت اتوماتیک به این ستونها یک سکشن جدید با اندیس [HP] که مخفف High Pressure میباشد را اختصاص خواهد داد. این سکشن جدید دقیقا دارای مشخصات سکشن اصلی ستون میباشد با این تفاوت که تمامی میلگردهای مقطع جدید دارای سنجاقی میباشند.

همانگونه که در تصویر زیر مشاهده میگردد، ستونهای پرفشار که مقطع آنها با اندیس [HP] مشخص شدهاند براحتی در پلان سازه قابل مشاهده میباشند.

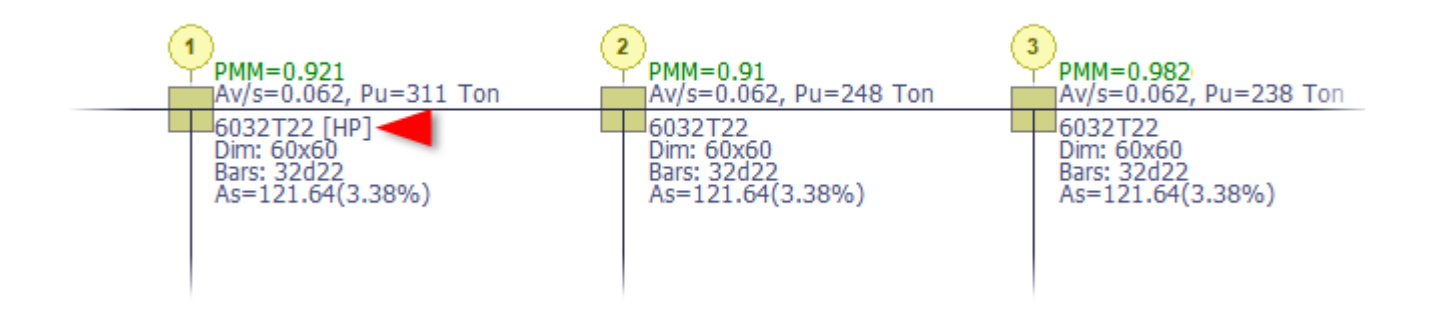

در طراحی ستونهای پرفشار میبایست ظوابط خاصی درنظر گرفته شود از جمله اینکه کلیه میلگردهای در مقطع ستونهای پرفشار میبایست توسط گوشه تنگها و یا قلابهای لرزهای مهار شوند و علاوه بر روابط (a و (b که برای تمامی ستونها در سازه با شکل پذیری ویژه الزامی است، رابطه (c نیز میبایست در طراحی فولاد عرضی این ستونها لحاظ گردند.

a) 
$$A_{sh}/sb_c > 0.3 \left(\frac{A_g}{A_{ch}} - 1\right) \frac{f'_c}{f_{yt}}$$

b) 
$$A_{sh}/sb_c > 0.09 \frac{f'_c}{f_{yt}}$$

c) 
$$A_{sh}/sb_c > 0.2k_fk_n \frac{P_u}{f_{yt}A_{ch}}$$

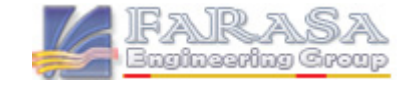

ETABS MATE Guide DAGE 5

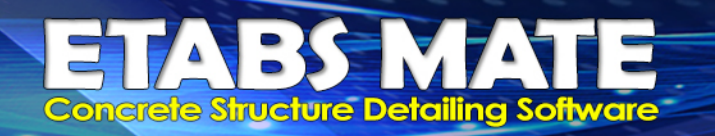

و سپس همانگونه که در تصویر زیر مشاهده میگردد، جزییات فولاد عرضی برای هر یک از ستونها براساس Pu خوانده شده از فایل نیروهای طراحی ستونها و مقادیر فولاد عرضی بدست آمده از هر سه رابطه بالا و نیز Av/s ستون و بقیه ظوابط، بصورت خودکار توسط نرمافزار محاسبه خواهد شد.

| Select Column Section                                                                                                    | Name 6024T22 [HP]*(0.6872)                                                                                                    |                                                  |  |  |  |  |
|----------------------------------------------------------------------------------------------------|----------------------------------------------------------------------------------------------------|--------------------------------------------------|--|--|--|--|
| 5520T18                                                                                                    | Destance las Castina                                                                                                    |                                                  |  |  |  |  |
| 5020T18<br>4012T18                                                                                                    | Rectangular Section                                                                                                    |                                                  |  |  |  |  |
| 5032T22                                                                                                    | Section Depth: 60 Width: 60                                                                                                    | cm                                               |  |  |  |  |
| 5024T22<br>5520T18 [HP]                                                                                                    | Column Longitudinal Reinforcements                                                                                                    | 5                                                |  |  |  |  |
| 5024T22 [HP]                                                                                                    | Number of Total Rebar: 24                                                                                                    | pcs                                              |  |  |  |  |
| 5032T22 [HP]<br>5520T18 [HP]*(0,589)                                                                                                    | Edge Rebar Diameter: 22                                                                                                    | mm                                               |  |  |  |  |
| 6024T22 [HP]*(0.6872)                                                                                                    | Corner Rebar Diameter: 22                                                                                                    | mm                                               |  |  |  |  |
| 5024T22 [HP]*(0.5498)<br>5032T22 [HP]*(0.7069)                                                                                                    |                                                                                                    |                                                  |  |  |  |  |
| //////////////////////////////////////                                                                                                    | Column Shear Reinforcements (Ties)                                                                                                    |                                                  |  |  |  |  |
|                                                                                                    | Tie Ends Middle                                                                                                    |                                                  |  |  |  |  |
|                                                                                                    | Φ 10 @ 8 And 8                                                                                                    | cm                                               |  |  |  |  |
|                                                                                                    |                                                                                                    |                                                  |  |  |  |  |
|                                                                                                    | Insert Crossties Over All Section Reba                                                                                                    | rs                                               |  |  |  |  |
|                                                                                                    | Insert Crossties Over All Section Reba Minimum Tie Leg Number: 7 pcs Minimum Provided Av/s: 0.6872 cm <sup>2</sup> /cm                                                                                                    | rs                                               |  |  |  |  |
|                                                                                                    | ✓ Insert Crossties Over All Section Reba<br>Minimum Tie Leg Number: 7 pcs<br>Minimum Provided Av/s: 0.6872 cm²/cm                                                                                                    | rs                                               |  |  |  |  |
|                                                                                                    | ✓ Insert Crossties Over All Section Reba         Minimum Tie Leg Number: 7 pcs         Minimum Provided Av/s: 0.6872 cm²/cm         Modify Section Ties Properties                                                                                                    | rs                                               |  |  |  |  |
|                                                                                                    | ✓ Insert Crossties Over All Section Reba<br>Minimum Tie Leg Number: 7 pcs<br>Minimum Provided Av/s: 0.6872 cm²/cm<br>Modify Section Ties Properties                                                                                                    | rs                                               |  |  |  |  |
| ✓ Calculate Tie Details of the Colu                                                                                                    | ✓ Insert Crossties Over All Section Reba         Minimum Tie Leg Number: 7 pcs         Minimum Provided Av/s: 0.6872 cm²/cm         Modify Section Ties Properties         Imms for Special Moment Frame         Redesign <sup>+</sup>                                                                                                    | rs                                               |  |  |  |  |
| ✓ Calculate Tie Details of the Colu Force Software to Insert Cross                                                                                                    | ✓ Insert Crossties Over All Section Reba<br>Minimum Tie Leg Number: 7 pcs<br>Minimum Provided Av/s: 0.6872 cm²/cm<br>Modify Section Ties Properties Imms for Special Moment Frame Redesign<br>ties Over All Longitudinal Rebars of All Column                                                                                                    | rs<br>Ties                                       |  |  |  |  |
| <ul> <li>Calculate Tie Details of the Colu</li> <li>Force Software to Insert Cross</li> <li>Distance Step for Calculating Detail</li> </ul>                                                                                                    | ✓ Insert Crossties Over All Section Reba         Minimum Tie Leg Number: 7 pcs         Minimum Provided Av/s: 0.6872 cm²/cm         Modify Section Ties Properties         umns for Special Moment Frame       Redesign <sup>™</sup> ties Over All Longitudinal Rebars of All Column       s of the Column Ties:                                                                                                    | rs<br>Fies<br>ns<br>cm                           |  |  |  |  |
| <ul> <li>Calculate Tie Details of the Colu</li> <li>Force Software to Insert Cross</li> <li>Distance Step for Calculating Detail</li> <li>Minimum Distance Between Ties in Comparison</li> </ul>                                                                                                    | ✓ Insert Crossties Over All Section Reba         Minimum Tie Leg Number: 7 pcs         Minimum Provided Av/s: 0.6872 cm²/cm         Modify Section Ties Properties         umns for Special Moment Frame       Redesign         ties Over All Longitudinal Rebars of All Column       s of the Column Ties:       2         Columns (minimum of 's'):       7                                                                                                    | rs<br>Fies<br>ns<br>cm<br>cm                     |  |  |  |  |
| Calculate Tie Details of the Colu<br>Calculate Tie Details of the Colu<br>Force Software to Insert Cross<br>Distance Step for Calculating Detail<br>Minimum Distance Between Ties in C<br>Pitch Step for Calculating Spiral Det                                                                                 | ✓ Insert Crossties Over All Section Rebation Rebatio | rs<br>Fies<br>ns<br>cm<br>cm<br>cm               |  |  |  |  |
| Calculate Tie Details of the Colu<br>Calculate Tie Details of the Colu<br>Force Software to Insert Cross<br>Distance Step for Calculating Detail<br>Minimum Distance Between Ties in C<br>Pitch Step for Calculating Spiral Det<br>Column Dimension Multiplier for Calc                                         | ✓ Insert Crossties Over All Section Reba         Minimum Tie Leg Number: 7 pcs         Minimum Provided Av/s: 0.6872 cm²/cm         Modify Section Ties Properties         Imms for Special Moment Frame         Redesign         ties Over All Longitudinal Rebars of All Column         s of the Column Ties:         2         Columns (minimum of 's'):         7         tails of Secondary Section:         0.5         culate Column Lo Height:                                                                                                    | rs<br>Ties<br>cm<br>cm<br>cm                     |  |  |  |  |
| Calculate Tie Details of the Colu<br>Force Software to Insert Cross<br>Distance Step for Calculating Detail<br>Minimum Distance Between Ties in C<br>Pitch Step for Calculating Spiral Det<br>Column Dimension Multiplier for Calc<br>Note: If any column properties mo<br>sections that marked by '*', will be | ✓ Insert Crossties Over All Section Rebat         Minimum Tie Leg Number: 7 pcs         Minimum Provided Av/s: 0.6872 cm²/cm         Modify Section Ties Properties         Imms for Special Moment Frame         Redesign         ties Over All Longitudinal Rebars of All Column         s of the Column Ties:         2         Columns (minimum of 's'):         7         cails of Secondary Section:         0.5         culate Column Lo Height:         1         dify by user, all software generated secondard         deleted and column type must recalculate age                                                                                                    | rs<br>Fies<br>cm<br>cm<br>cm<br>cm<br>ry<br>ain. |  |  |  |  |

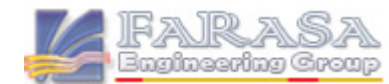

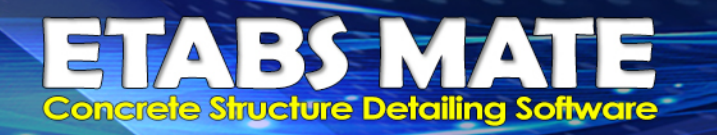

در تصویر زیر نمونه نقشه ترسیم شده توسط نرمافزار مشاهده میگردد، این ستون توسط نرم افزار در طبقه اول ستون پرفشار و در طبقه دوم ستون معمولی تشخیص داده شده است و بر همین اساس جزییات فولاد عرضی ستون محاسبه گردیده است.

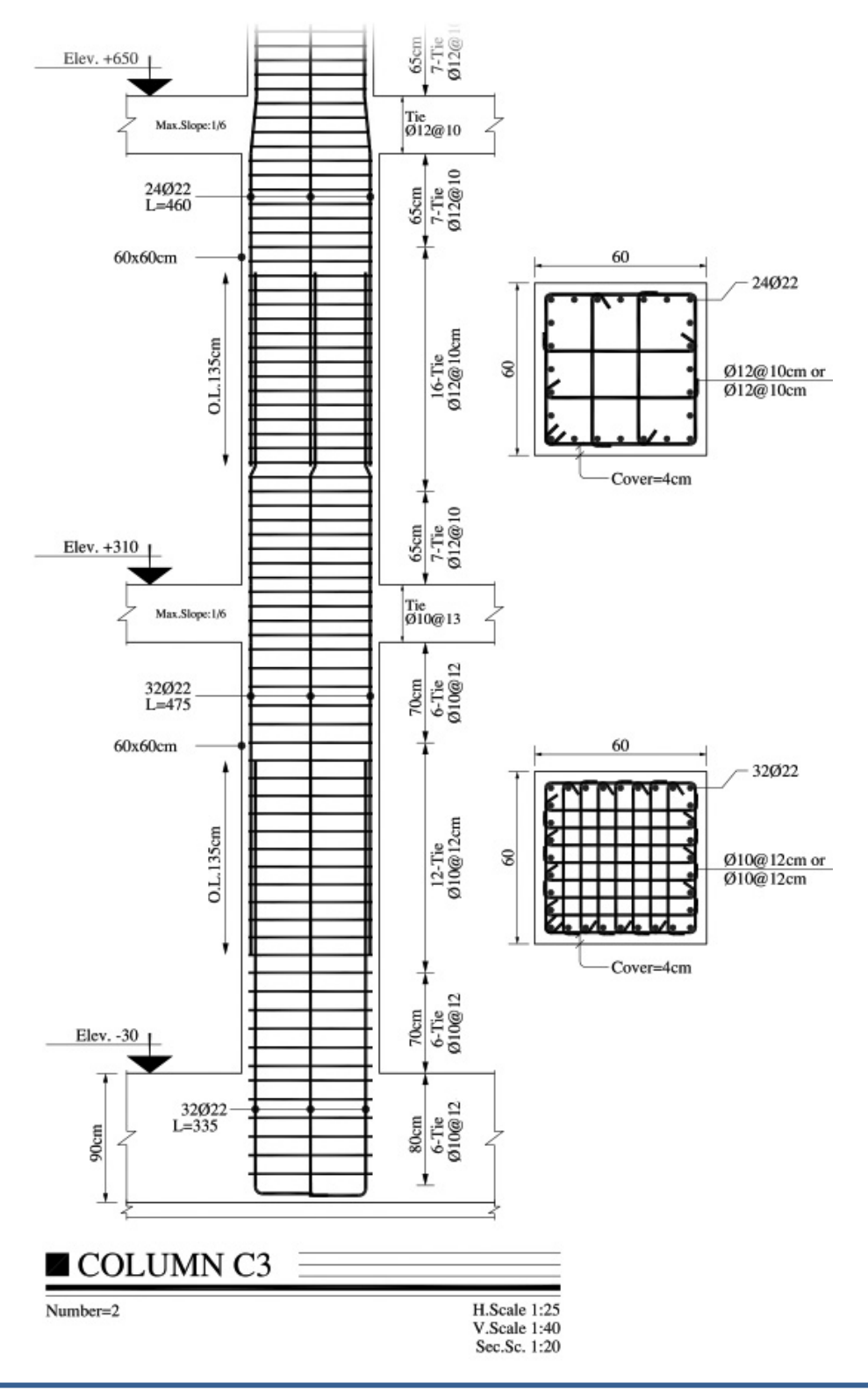

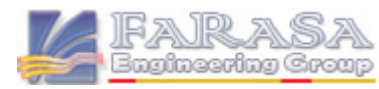

#### ETABS MATE Guide DAGE 7

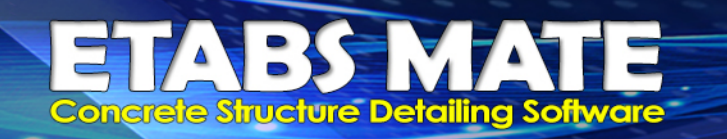

## تشمیص تیرهای پر برش سازه براساس ضوابط ACI318-2019

براساس آیین نامه، درصورتیکه  $d/d = \frac{V_s}{c} = 0.33 \sqrt{f'_c} b_w d$  باشد، حداکثر فاصله بین آرماتورهای برشی در طول عضو نباید از کمترین مقدار d/4 و ۳۰۰ میلیمتر بیشتر بوده و حداکثر فاصله ساقها در عرض مقطع نباید از کمترین مقدار d/4 و ۳۰۰ میلیمتر بیشتر بوده و حداکثر فاصله ساقها در عرض مقطع نباید از کمترین مقدار d/4 و ۳۰۰ میلیمتر بیشتر بوده و مداکثر فاصله ساقها در موض مقطع نباید از کمترین مقدار d/4 و ۳۰۰ میلیمتر بیشتر بوده و مداکثر فاصله ساقها در عرض مقطع نباید از کمترین مقدار d/4 و ۳۰۰ میلیمتر بیشتر بوده و آن و حداکثر فاصله ساقها در عرض مقطع نباید از کمترین مقدار d/2 و ۳۰۰ میلیمتر بیشتر مقدار مقدار کمترین مقدار d/2 و ۳۰۰ میلیمتر بیشتر باشد. مرای این منظور، نرمافزار بصورت خودکار مقدار کمترین مقدار d/2 و ۳۰۰ میلیمتر بیشتر باشد. مقدار و آنرا با مقدار d/2 ایمپورت شده از نرمافزار ایتبس مقایسه مینماید تا تیرهای پر برش را شناسایی نماید.

برای شناسایی خودکار تیرهای پر برش میبایست جدول دادههای Design Forces – Beams از ایتبس اکسپورت شود، برای این منظور در نرم افزار ایتبس از منوی File گزینه Export Database Tables to XML را انتخاب نمایید. را انتخاب نمایید و سپس همانند تصویر زیر جدول Design Forces – Beams را انتخاب نمایید.

| Change Tables for Event the VML File         | ~                          |
|----------------------------------------------|----------------------------|
| Choose lables for export to AIVIL File       | ^                          |
| Edit                                         |                            |
| . MODEL DEFINITION (0 of 92 tables selected) | Load Patterns (Model Def.) |
| 🗈 🗇 System Data                              | Select Load Patterns       |
| Property Definitions                         | 25 of 25 Selected          |
|                                              | Load Cases (Results)       |
| Load Case Definitions                        | Select Load Cases          |
| ⊡ Connectivity Data                          | 17 of 17 Selected          |
|                                              | 17 of 17 Selected          |
|                                              | Select Combos              |
| Options and Preferences Data                 | 53 of 67 Selected          |
| 🗄 🗖 Miscellaneous Data                       |                            |
| ANALYSIS RESULTS (0 of 43 tables selected)   | Modify/Show Options        |
|                                              |                            |
|                                              | Ontions                    |
|                                              | Colorities Only            |
| E DESIGN DATA (1 of 22 tables selected)      | Show if Used in Model      |
| Er Design Definition Data                    | Open File After Export     |
| ⊡•⊠ Design Forces                            |                            |
| Table: Design Forces - Beams                 |                            |
| Table: Design Forces - Columns               | Expose All Input Tables    |
| ⊡ Concrete Frame Design Output               | Named Sets                 |
|                                              | Chow Named Cat             |
|                                              | Show Maned Set             |
|                                              | OK Cancel                  |
| L                                            |                            |

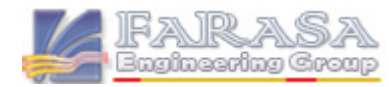

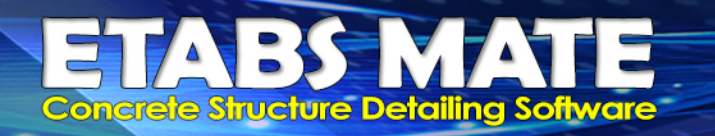

سپس در نرمافزار ETABS MATE پس از ایمپورت کردن فایل E2k و فایل نتایج طراحی سازه از منوی File گزینه Import Beam Design Force to Detect Hi Shear Beams را همانگونه که در تصویر زیر مشاهده میگردد، انتخاب نمایید.

| -    | etabs mate     | - Concret      | e Structure | Assistants     |              |        |               |                                                                            |         |                 |
|------|----------------|----------------|-------------|----------------|--------------|--------|---------------|----------------------------------------------------------------------------|---------|-----------------|
| File | e Export       | View           | Define      | Select         | Assign       | Design | Reports       | Display                                                                    | Option  | Extra Too       |
|      | New Project    |                |             |                |              |        | Ctrl+N        |                                                                            |         |                 |
|      | Open Project   |                |             |                |              |        | Ctrl+O        | 300 🖵                                                                      | D) S    | • 🖾 🔘           |
|      | Open Demo S    | Sample File    | 2           |                |              |        |               |                                                                            |         |                 |
|      | Save Project   |                |             |                |              |        | Ctrl+S        | ion and Tra                                                                | nsverse | Reinforcem      |
|      | Save Project a | as             |             |                |              |        |               | в                                                                          |         |                 |
|      | Import Struct  | ure Model      | From ETAE   | S Text File    |              |        | Ctrl+T        | 5 0.059                                                                    | 0       | 0.035           |
|      | Import Frame   | Design Su      | ummary File | e 1            |              |        | Ctrl+D        | 6 d10@6                                                                    | d10@12  | d10@6           |
|      | Import Frame   | Design Su      | ummary File | e 2, 3,        |              |        |               | 0.002                                                                      | 0       | 0.035           |
|      | Import Colum   | -<br>Decian    | Force to De | tect High [    | Presure Colu | 100.05 |               | 1 0.063<br>16 d10@6                                                        | d10@12  | d10@6           |
|      | Import Ream    | Design Fo      | rce to Dete | ct High She    | ar Reams     | 111115 |               | 000                                                                        |         | 0.061           |
|      |                |                | -           |                |              |        |               | ~                                                                          |         |                 |
|      | Import Shear   | Wall Desig     | in Summar   | y File 1       |              |        | Ctrl+H        | 1001                                                                       |         | 0.047<br>0.047  |
|      | Import Shear   | Wall Desig     | in Summar   | y File 2, 3, . |              |        |               |                                                                            | r       |                 |
|      | Printer Setup  |                |             |                |              |        |               | .158                                                                       | B1      | .163            |
|      | Print whole E  | xtents of S    | tructure    |                |              |        | Ctrl+P        | 2 0.095                                                                    | 0.035   | 0.07            |
|      | Print Selected | Area of S      | tructure    |                |              |        | Ctrl+Y        | 2 d10@6                                                                    | d10@12  | d10@6           |
|      | View Importe   | d Files Info   | ormation    |                |              |        |               | 6 F                                                                        |         |                 |
|      | View Last Etal | os Design      | Summary F   | ile            |              |        |               | 0.035                                                                      |         | 80.047<br>0.047 |
|      | View Project   | nformatio      | n           |                |              |        |               | 98                                                                         |         | 4 8             |
|      | Fxit           |                |             |                |              |        |               | 00<br>00<br>00<br>00<br>00<br>00<br>00<br>00<br>00<br>00<br>00<br>00<br>00 | B2<br>0 | 0.16            |
|      | KOL HOOKODSI   | Pelbrokciba    |             |                |              |        |               | d10@8                                                                      | d10@17  | d10@8           |
|      | boc Haaldonar  | Keinirording   |             |                |              | 10     | 010(-11 010(- | 10                                                                         |         | Groce of the    |
|      | Total Beam Det | ails<br>etails |             |                |              | 0.035  |               | 0.072                                                                      |         | 0.071           |

در این حالت نرمافزار ایتبس میت دادههای مربوط به طراحی تیرها را از جداول مربوطه استخراج مینماید و سپس ماکزیمم نیروی برشی V<sub>s</sub> را از تمامی حالتهای بارگذاری که ایمپورت شدهاند، برای هریک از ایستگاههای اول، وسط و انتهای تیر محاسبه مینماید.

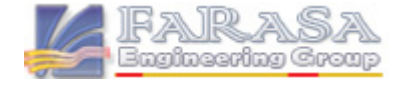

ETABS MATE Concrete Structure Detailing Software

> پس از آن رابط کاربری Detect High Shear Beam همانند تصویر زیر نمایان خواهد شد و گزارشی از تیرهایی که بعنوان پر برش شناسایی شدهاند را ارایه خواهد داد و با فشردن دکمه Apply And Close ضوابط تیرهای پر برش اعمال خواهد شد و درصورتیکه مایل به اعمال ضوابط تیرهای پربرش نباشید با فشردن دکمه Delete all High Shear Details from Beam کلیه تیرهای پر برش به حالت اولیه باز خواهند گشت.

> > ETABS MATE - Detect High Shear Beams Detecting High Shear Beams of Structure Number of Detected High Shear Beams: 37 Total Number of Beams in Structure: 163 Reading Beam Design Data 100% **Detectig High Shear Beams** 100% NOTE: If the shear force of any beam is greater than the 0.33(F'c^1/2)b.d, the software will consider it as a High Shear Beam and then will add a star sign to the Av/s value of the corresponding part of beam to mark it and will apply the relevant rules. Delete all High Shear Details from Beams Apply and Close **Detected High Shear Beams Informations** Story 0.33f'c%bd Beam Vs(kgf) Vm (kgf) Ve(kgf) ST3 B26 24273 14998 23357 18322 ST3 B28 16248 17535 18322 18921 ST2 Β4 16108 17897 18322 18815 ST2 42859 42373 22436 B6 43984 ST2 B7 14280 12622 13279 14209 47270 ST2 B10 47539 48601 18322 ST2 B15 23731 17819 24970 18322 ST2 B17 24338 18737 27157 22436 ST2 B18 28580 18559 25150 22436 ST2 B26 24242 16808 23422 18322 ST2 B28 19034 16375 17782 18322 ST1 B6 38235 37110 37920 22436 ST1 B10 38564 38615 39946 18322 ST1 B15 21913 16012 23162 18322 ST1 B17 22207 16582 26860 22436 ST1 B18 27497 15599 27622 22436 ST1 B26 22480 15046 21796

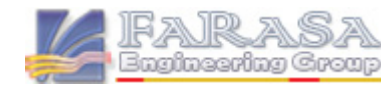

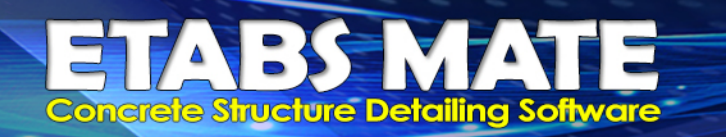

FAIRASA Engineering Group

## مماسبه فاموت فاص برای قسمتهایی از تیرها که بعنوان تیر پر برش شناسایی شدهاند

Shear – Torsion Tie پس از شناسایی تیرهای پر برش توسط نرمافزار، در محیط گرافیکی نرمافزار در لایه Shear – Torsion Tie به انتهای مقدار Av/S در موقعیتهایی که بعنوان پربرش شناسایی شدهاند، همانگونه که در تصویر زیر مشاهده میگردد یک علامت ستاره (\*) اضافه خواهد شد تا کاربر براحتی بتواند تیرهای پربرش را از بقیه تیرها تشخیص دهد.

همانگونه که در تصویر زیر مشاهده میگردد، در قسمتهایی از تیر که بعنوان پر برش شناسایی شدهاند، فاصله خاموتها به مقدار حداقل (d/4 و ۳۰ سانتیمتر) کاهش یافتهاند و همچنین برای اینکه فاصله بین ساقها در مقطع نیز از مقدار حداقل (d/2 و ۳۰ سانتیمتر) افزایش نیابد، تعداد سنجاقیها در موقعیت مورد نظر نیز بصورت خودکار افزایش یافته است.

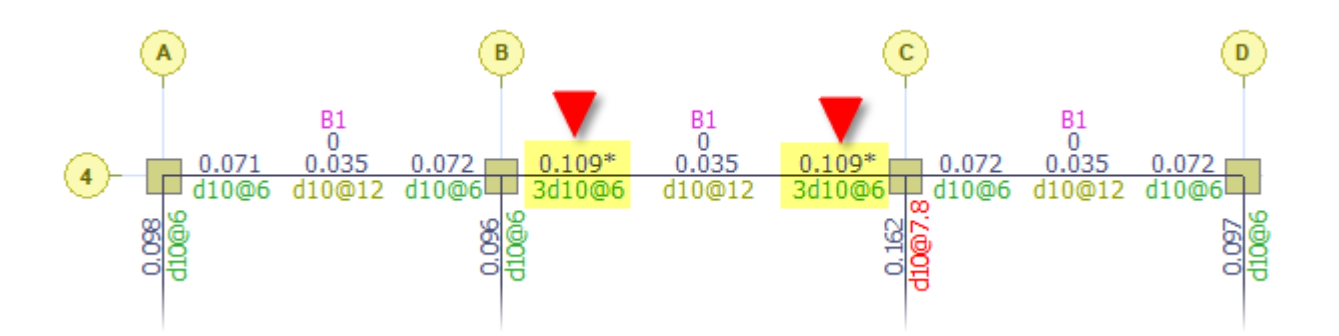

در تصویر زیر نمونه خروجی اتوکد که توسط نرم افزار برای تیر بالا دیتیلینگ انجام داده است، ارایه شده است که در آن ابعاد تیرها و جزییات خاموت گذاری آنها کاملا مشخص میباشد.

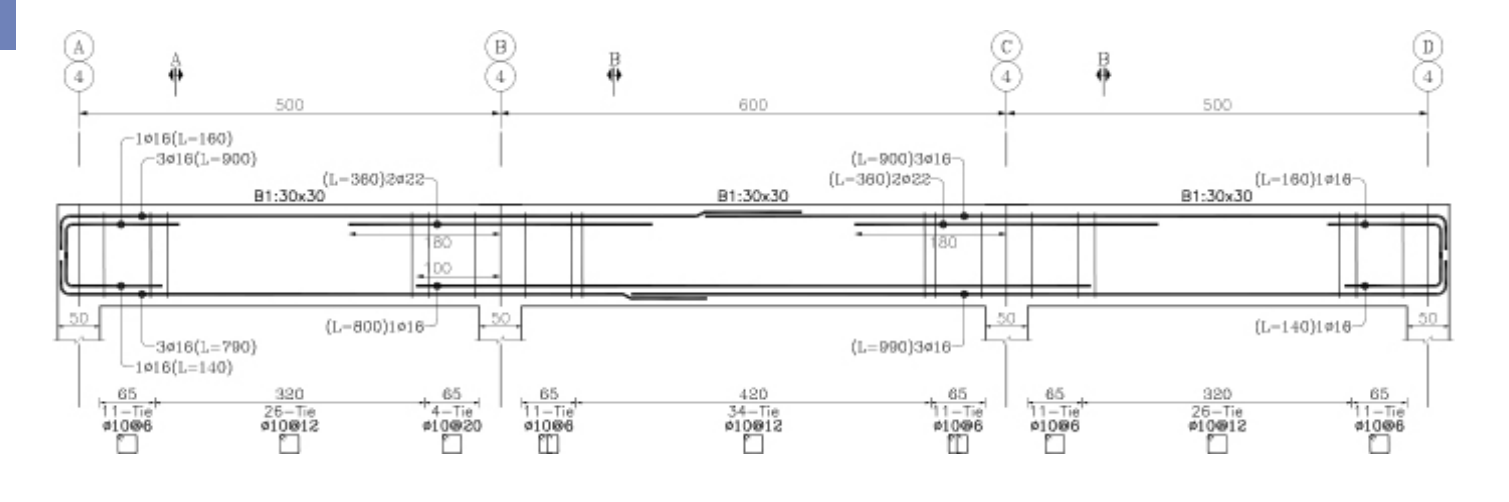

ETABS MATE Guide DAGE 11

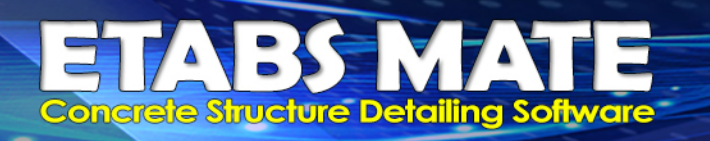

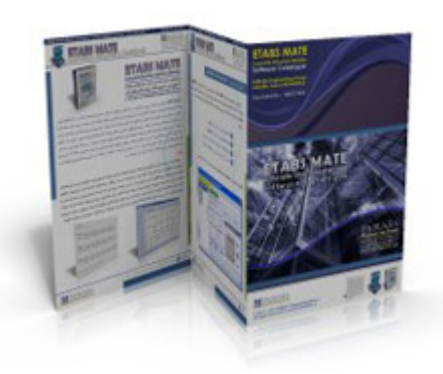

| Official Web Site:     Official Web Site:     Official Web Site: | www.FARASAEG.ir<br>www.ETABSMATE.ir    |
|------------------------------------------------------------------|----------------------------------------|
| Concial Web Site:                                                | www.FOUNDAMATE.Ir<br>www.ETABSMATE.com |
| Telegram Channel:                                                | @etabsmate                             |
| Instagram Page:                                                  | @etabsmate                             |
|                                                                  |                                        |

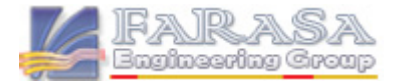

ETABS MATE Guide W PAGE 12